## 顔検出再生ズーム

人物の写っている静止画のときは、人物の顔を中心にズームして、新しい ファイルで保存できます。

1 再生モードにする

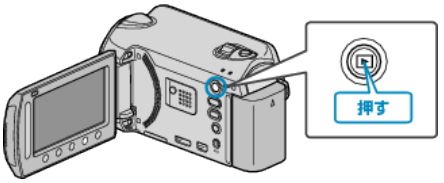

2 静止画を選ぶ

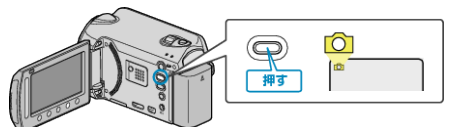

3 静止画を選び、 🞯 をタッチする

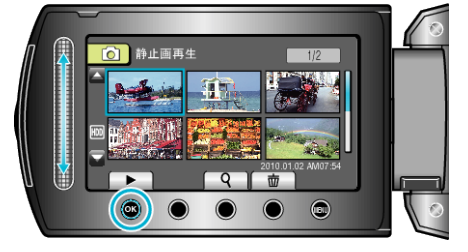

**4** 🖂 をタッチする

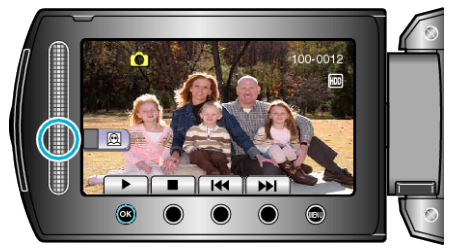

- 顔が検出されます。
- 5 顔を選び、 🕫 をタッチする

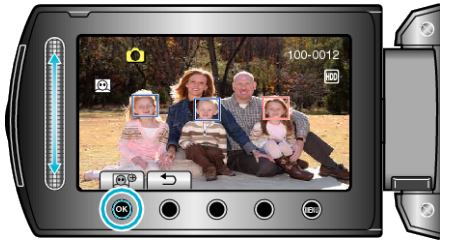

- 赤く囲まれた顔をズームできます。
- 6 🐵 を何回かタッチして、ズーム倍率を変える

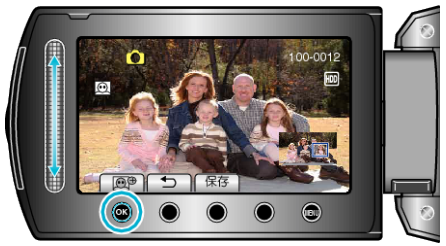

- ズームエリアを切り換えるには、スライダーをタッチしてください。
- **7** "保存"をタッチする

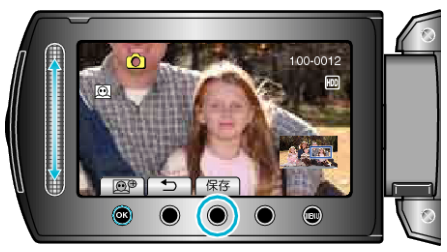

- 本来のアスペクトに関わらず、ズームした映像は16:9で保存されます。
- 8 "はい"を選び、 🞯 をタッチする

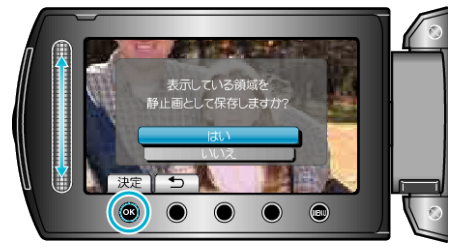

• 保存が終わったら、 🞯 をタッチしてください。